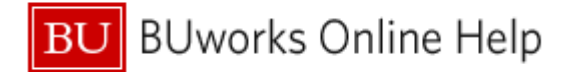

## Introduction

#### Description

This document describes how to create a *calculated Key Figure*: a Key Figure you build based on calculations performed on existing Key Figures within a Business Warehouse (BW) report.

#### Prerequisites

• It is assumed that you have run a BW report and want to add a calculation to the report based on existing Key Figures.

#### Menu Path

None

#### Transaction

None

## **Tips and Tricks**

• Instructions calling for a mouse right-click can be executed on a Macintosh computer with a one-button mouse by holding down the **CTRL** key while clicking.

## **Referenced Online Help Documents**

None

## Instructions

A calculation can be performed on Key Figures in any report - as long as the calculation makes sense. The examples in this Work Instruction are based on data in a Supplier Relationship Management (SRM) report.

## **Example 1: Subtraction**

Our first task is to perform the following calculation on a Limit Order:

[original Limit Order set-up amount] - [total invoiced amount] = [amount remaining to be spent against Limit Order]

In this case, the original set-up amount is represented by Hdr Level Total Value, while Invoiced Value represents the total invoiced amount.

| Invoiced<br>⊻ <sup>∓</sup> | Hdr Level Total Value≞∛ |  |
|----------------------------|-------------------------|--|
| S                          | \$                      |  |
| 1,900.77                   | 3,600.00                |  |
| 1,436.41                   | 4,000.00                |  |
| 2,942.48                   | 5,000.00                |  |
| 11,570.00                  | 11,000.00               |  |
| 11,708.50                  | 13,090.00               |  |
| 445.12                     | 4,000.00                |  |
| 630.12                     | 5,000.00                |  |

This is our starting point, showing the two Key Figures involved in the calculation

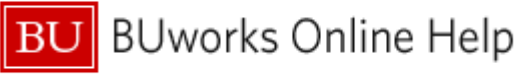

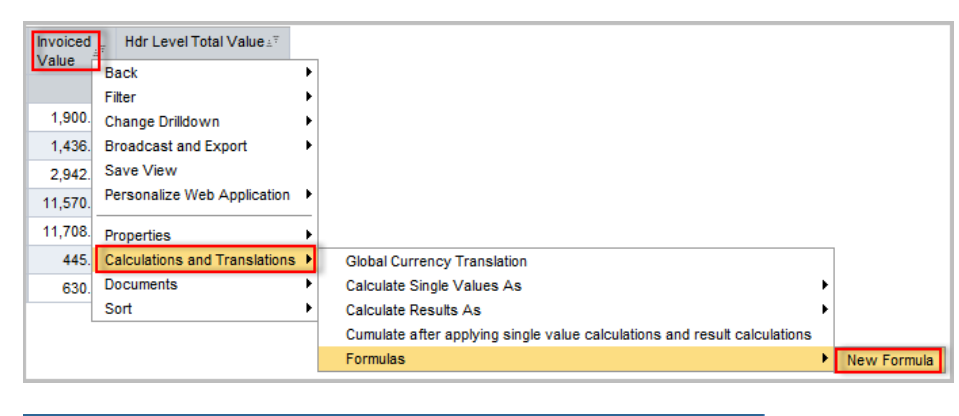

| Amt Remaining                              |       | ×                      |
|--------------------------------------------|-------|------------------------|
| Formula:                                   |       |                        |
| 'Hdr Level Total Value' - 'Invoiced        |       |                        |
| Value'                                     |       | 456                    |
|                                            |       | 789                    |
|                                            |       | 0.                     |
|                                            |       |                        |
| + - * / % %_A ( ) C                        | lear  |                        |
|                                            |       |                        |
| Available Operands:                        | Avail | able Operators:        |
| <ul> <li>Goods Reciept Value</li> </ul>    | FT    | rigonometric Functions |
| <ul> <li>Goods Receipt Quantity</li> </ul> | > ► P | ercentage Functions    |
| <ul> <li>Invoiced Value</li> </ul>         | ► D   | ata Functions          |
| <ul> <li>Invoiced Quantity</li> </ul>      | ► M   | lathematical Functions |
| <ul> <li>Purchase Order Date</li> </ul>    | ••    | oolean Operators       |
| <ul> <li>Invoice Date</li> </ul>           |       |                        |
|                                            |       |                        |
| <ul> <li># Days PO - Invoice</li> </ul>    | ~     |                        |

| $\stackrel{\text{Invoiced}}{\text{Value}}_{\pm^{\mp}}$ | Hdr Level Total Value≞₹ | Amt Remaining≟ <sup>≆</sup> |
|--------------------------------------------------------|-------------------------|-----------------------------|
| s                                                      | S                       | s                           |
| 1,900.77                                               | 3,600.00                | 1,699.23                    |
| 1,436.41                                               | 4,000.00                | 2,563.59                    |
| 2,942.48                                               | 5,000.00                | 2,057.52                    |
| 11,570.00                                              | 11,000.00               | -570.00                     |
| 11,708.50                                              | 13,090.00               | 1,381.50                    |
| 445.12                                                 | 4,000.00                | 3,554.88                    |
| 630.12                                                 | 5,000.00                | 4,369.88                    |

- 1. Right-click on either of the Key Figures to display a context menu.
- 2. Slide the cursor down to *Calculations and Transactions* and then slide right to *Formulas* and click on *New Formula*.

The **Formula Builder** window is displayed

- 3. Enter a Description. This will appear as the label on the new Key Figure column
- Enter the calculation. Click on the Operand Hdr Level Total Value to add this to the formula. Click on the "-" Operator (or simply type "-" on your keyboard) and, finally, click on the second Operand, Invoiced Value
- 5. Click **OK** to execute the calculation

6. The result of the calculation: a new Key Figure named **Amt Remaining** 

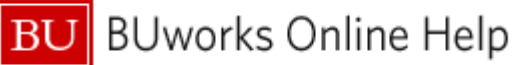

## **Example 2: Percent Calculation**

Using the data in the previous example, we can add a calculated Key Figure to show the remaining amount as a percentage. Before getting to the calculation steps, let's quickly review how to derive a percentage:

a) The starting point is to divide [change in value] by [original value]. That division will yield a decimal result in the form .1234

Note that [change in value] is what we calculated previously: Amt Remaining

b) To represent that decimal as a percentage, we need to multiply it by 100, giving us 12.34%

Now we are ready to perform our calculation. To start, follow Steps 1-3 in the previous calculation.

| % Remaining                                                                                              |                                                                                                    |
|----------------------------------------------------------------------------------------------------|----------------------------------------------------------------------------------------------------|
| Formula:                                                                                                 |                                                                                                    |
| 100*Ant Remaining/ <u>Hdr</u> Level Total Valu                                                           | 1 2 3<br>4 5 6<br>7 8 9<br>0 .                                                                                                    |
| + - * / % %_A ( ) C                                                                                      | lear<br>Available Operators:                                                                                                    |
| Goods Receipt Quantity     Invoiced Value     Invoiced Quantity     Purchase Order Date     Invoice Date | <ul> <li>Boolean Operators</li> <li>Data Functions</li> <li>Mathematical Functions</li> <li>Percentage Functions</li> <li>Trigonometric Functions</li> </ul> |
| # Days PO - Invoice                                                                                      |                                                                                                    |

| $\frac{\text{Invoiced}}{\text{Value}}_{\pm^{\overline{\tau}}}$ | Hdr Level Total Value≟ <sup>∓</sup> | Amt Remaining≟ <sup>≆</sup> | % Remaining≟ <sup>∓</sup> |
|----------------------------------------------------------------|-------------------------------------|-----------------------------|---------------------------|
| S                                                              | S                                   | \$                          |                           |
| 1,900.77                                                       | 3,600.00                            | 1,699.23                    | 47.2008                   |
| 1,436.41                                                       | 4,000.00                            | 2,563.59                    | 64.0898                   |
| 2,942.48                                                       | 5,000.00                            | 2,057.52                    | 41.1504                   |
| 11,570.00                                                      | 11,000.00                           | -570.00                     | -5.1818                   |
| 11,708.50                                                      | 13,090.00                           | 1,381.50                    | 10.5539                   |
| 445.12                                                         | 4,000.00                            | 3,554.88                    | 88.8720                   |
| 630.12                                                         | 5,000.00                            | 4,369.88                    | 87.3976                   |

- Specify a Description, e.g., % Remaining
- 5. Enter the calculation in the *Formula* field: 100 times **Amt Remaining** divided
  by the original Limit Order Amount (**Hdr Level Total Value**). Enter the calculation using the *Operands* and *Operators* available in the **Formula Builder** window. Your formula will like that in this example
- 6. Click the **OK** button to perform the calculation

7. Here's the result of the calculation

Three decimal places is probably too fine a point to put on this calculation, so let's adjust that

# J BUworks Online Help

| Amt Remaining≟ <sup>≆</sup> | % Remaining | Ŧ                                          |        |                       |
|-----------------------------|-------------|--------------------------------------------|--------|-----------------------|
| S                           |             |                                            |        |                       |
| 1,699.23                    | 47.200      | 8                                          |        |                       |
| 2,563.59                    | 64.089      | Back                                       | •      |                       |
| 2,057.52                    | 41.150      | Change Drilldown                           |        |                       |
| -570.00                     | -5.181      |                                            |        |                       |
| 1,381.50                    | 10.553      |                                            |        |                       |
| 3,554.88                    | 88.872      |                                            | _      |                       |
| 4,369.88                    | 87.397      | Properties                                 | ▶ Ch   | aracteristic          |
|                             |             | Calculations and Translations<br>Documents | Da All | ta Cell<br>Data Cells |

| Struct | Structure member properties % Remaining |                         |  |
|--------|-----------------------------------------|-------------------------|--|
|        | General Number format                   | Sort Order Calculations |  |
|        | Scaling factor:                         | Default 💌               |  |
|        | Number of decimal places:               | Default 💌               |  |
|        |                                         | Default                 |  |
|        |                                         | 0                       |  |
|        |                                         | 0.0                     |  |
|        |                                         | 0.00                    |  |

| Amt Remaining≟ <sup>∓</sup> | % Remaining≟ <sup>≑</sup> |
|-----------------------------|---------------------------|
| S                           |                           |
| 1,699.23                    | 47.2                      |
| 2,563.59                    | 64.1                      |
| 2,057.52                    | 41.2                      |
| -570.00                     | -5.2                      |
| 1,381.50                    | 10.6                      |
| 3,554.88                    | 88.9                      |
| 4,369.88                    | 87.4                      |

8. Right-click on any one of the cells in the % **Remaining** column, slide the cursor down to *Properties*, then slide right and click on *Data Cell* 

- 9. Select the Number Format tab
- 10. Click the *Number of decimal places* dropdown and select the number of decimal places you want
- 11. Click the **OK** button

Note: the opportunity to set the number format was available at the time the calculation was being entered. Formatting could have been adjusted by clicking on the **Display** tab in the **Formula Builder** window in Step 4.

Here's the result with a single decimal place specified

# **Results and Next Steps**

As you probably noticed when you had the **Formula Builder** window open, there are several other kinds of calculations that can be performed. You may want to explore using some of the other functions.